# 本書付属 CD-ROM の 使い 方

### プレゼンに使える 「インターネット白書2008」 のグラフ画像を312点収録

| <b>日本</b><br>1/ターネ<br>本書収                                          |                                                                                                    | 0ホームペー                                        | -j                                                                        |   |
|--------------------------------------------------------------------|----------------------------------------------------------------------------------------------------|-----------------------------------------------|---------------------------------------------------------------------------|---|
| 第6部<br>6-0<br>6-1<br>6-2<br>6-3<br>6-4<br>第7部<br>7-1<br>7-2<br>7-3 | 個人世帯利用動向<br>調査提昇と総括<br>メディアパサーチ<br>コミュニティ<br>ウェブアブリケーションハフトウェア<br>Ec/取引用類で<br>企業やコンサイト<br>ウンパーのアウドシーンング<br>ドメインネーム/イントラネット | 6-5<br>6-6<br>6-7<br>6-8<br>7-6<br>7-7<br>7-8 | トラブル<br>通信回線とISP<br>デバイス/OS<br>IP電話/IPV<br>リスクマネジメント<br>IP電話<br>通信PG線とISP |   |
| 7-4<br>7-5<br>СФСР-Я                                               | アプリケーション<br>社内の-インフラ<br>OMに収録されているデータの取り扱いにつ                                                                               | 7-9<br>DUT                                    | インターネットの利用効果と課題                                                           | 9 |

本書の独自調査データが、パワーポイントに貼って使える 便利なグラフ画像 (GIF形式) で収録されています (独自調 査データには23ページからの「資料一覧」 にアイコンマー クが付いています)。出所を明記すれば個人のレポートや社 内文書、社外へのプレゼンなどにご自由にお使いいただけ ます。

#### ご利用方法

CD-ROMをパソコンに挿入すると、ブラウザーが立ち上が り、インターネット白書のページが表示されます。ご覧にな りたい項目をクリックしていただくと、資料名の一覧が表

#### 示されます。

注) ブラウザーが立ち上がらない場合には、CD-ROM「IWP 2008」の 「index.html」をダブルクリックしてください。

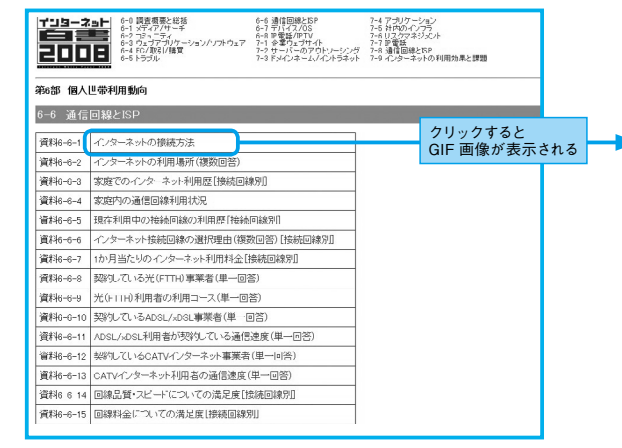

#### Windows

資料名をクリックするとその資料のGIF画像が表示されま す。その画像にマウスポインタを持っていき、右クリックして ポップアップメニューを表示させてください。「名前を付けて 画像を保存]を選択して保存します。

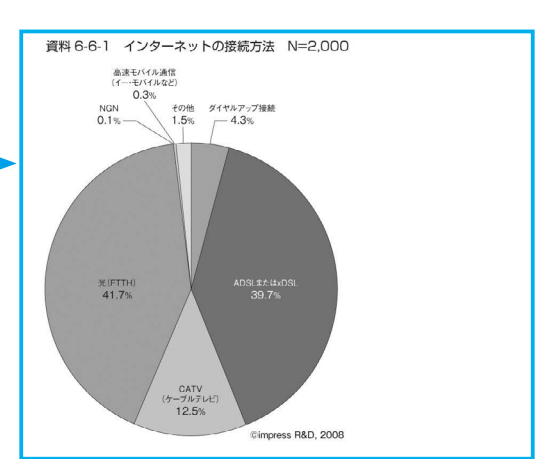

#### Macintosh

資料名をクリックするとGIF画像が表示されます。その画像 にマウスポインタを持っていき、マウスを押したままの状態に すると、ポップアップメニューが表示されます。「イメージを ディスクにダウンロードする]を選択してください。

- ●このCD-ROMに収められているデータは、個人のレポートや社内文書などに 自由に引用することができます。ただし、グラフ中に記載されている出所は必 ず明記するようにお願いいたします。なお、データを販売するなどの商業利用 は禁止いたします。
- ●GIF 画像データから自分なりのデータに再加工することはできますが、数値を 変えるなどの改変はしないでください。また、新しく作成したグラフにも出所を 明記してください。

●データを雑誌・新聞など商業出版物へ引用することを上記の条件の範囲で許 可します。

ただし、その場合は事前に 下記までご連絡ください。 株式会社インプレス R&D 〒102-0075 東京都千代田区三番町20番地 e-mail:im-info@impress.co.jp

この CD-ROM は、WindowsXPと、MacOS10以上で問題なく動作することを確認しています。株式会社インプレスR&D および各著作権者は、データを利用することによって起きた、い かなる損害についても一切責任を負いかねます。ご了承ください。

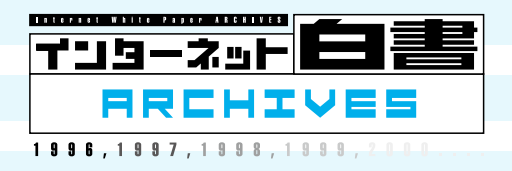

## [インターネット白書 ARCHIVES] ご利用上の注意

このファイルは、株式会社インプレスR&Dが1996年~2012年までに発行したインターネット の年鑑『インターネット白書』の誌面をPDF化し、「インターネット白書ARCHIVES」として以 下のウェブサイトで公開しているものです。

http://IWParchives.jp/

このファイルをご利用いただくにあたり、下記の注意事項を必ずお読みください。

- ●記載されている内容(技術解説、データ、URL、名称など)は発行当時のものです。
- ●収録されている内容は著作権法上の保護を受けています。著作権はそれぞれの記事の 著作者(執筆者、写真・図の作成者、編集部など)が保持しています。
- ●著作者から許諾が得られなかった著作物は掲載されていない場合があります。
- ●このファイルの内容を改変したり、商用目的として再利用したりすることはできません。あくま で個人や企業の非商用利用での閲覧、複製、送信に限られます。
- ●収録されている内容を何らかの媒体に引用としてご利用される際は、出典として媒体名お よび年号、該当ページ番号、発行元(株式会社インプレスR&D)などの情報をご明記くだ さい。
- ●オリジナルの発行時点では、株式会社インプレスR&D (初期は株式会社インプレス)と 著作権者は内容が正確なものであるように最大限に努めましたが、すべての情報が完全 に正確であることは保証できません。このファイルの内容に起因する直接的および間接的 な損害に対して、一切の責任を負いません。お客様個人の責任においてご利用ください。

©1996-2012 Impress R&D, All rights reserved.